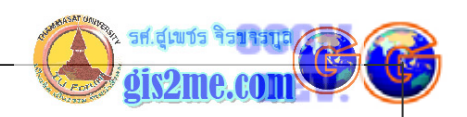

## เรียนรู้การเปิด View ด้วย script

4. การเรียนรู้พื้นฐานเบื้องตันในการเขียน Avenue (ต่อ)
ดัดแปลงและเรียบเรียงจาก หนังสือ Using AVENUE โดย ESRI

บทความชุดนี้จะเรียนรู้ในเรื่องของการใช้คำสั่งวัตถุ เรียกว่า Request ในการกำหนดให้วัตถุ แสดงผลต่างๆนั้นโดยส่ง Request ไปให้วัตถุ ซึ่งค่าที่ได้หรือผลลัพธ์ที่ได้นั้นเราอาจจะมีตัวแปรไปรับ ค่านั้นหรือไม่ก็ได้ ถ้าเราลองพิจารณาจากคำสั่งนี้

# theTheme.SetVisible (true)

แต่ในกรณีที่ต้องการรับค่า Request ผ่านตัวแปร (Variable) เพื่ออ้างอิง เป็นวิอีที่เราใช้ เมื่อเรา ไม่ได้ต้องการส่งค่า Request ทุกครั้ง ในการเขียนโปรแกรม เราจัดการกับวัตถุต่างๆ ผ่านตัวแปร (Variable) โดยอ้างอิง Project ที่ใช้งานอยู่ หรือ View, Theme หรือ Number ซึ่งชี้ได้ว่า จำนวน Theme ที่มีอยู่ใน View มีอยู่เท่าไร การสร้างตัวแปรมักใช้ชื่อของตัวมันเองซึ่งวางไว้ทาง ด้านซ้ายของเครื่องหมายในสมการ เช่น เครื่องหมายเท่ากับ (=)

## theProject = av.GetProject

ในการตั้งค่าตัวแปร ใช้ตัวแปรเหล่านั้นเมื่อเราต้องการใช้อ้างอิงในส่วนอื่นๆ ของโปรแกรมชุดคำสั่งได้ แต่ถ้าเราเพียงต้องการอ้างอิงใช้งานวัตถุขึ้นเดียวกันนี้ใน Script เราต้องสร้างตัวแปรอ้างอิงใช้วัตถุ โดยตรงในสมการที่ต่อเนื่องกัน ตัวอย่างเช่น ในการส่งค่า request ให้กับวัตถุในการหา FindDoc ที่ชื่อ Name ใดๆ แล้วส่งค่าผลลัพธ์ที่ได้จากการส่ง request ไปให้กับ Project นั่นคือ av.GetProject นั่นเอง ดังตัวอย่าง

## theView = av.GetProject.FindDoc("World")

ในการกำหนดประเภทของตัวแปรให้เป็นแบบ Global หรือแบบ Local นั้น ต้องคำนึงถึงการใช้งาน ในการอ้างอิง เช่น ถ้าต้องใช้ request ต่อวัตถุใดๆ ที่มีการอ้างอิงแบบ Local คือใช้ตัวแปร เหล่านั้นในชุดคำสั่งชุดเดียวกัน หรือ script เดียวกันนั้น แต่ถ้าเมื่อใดที่เราต้องการอ้างอิงไปใช้งาน ข้ามชุดคำสั่ง หรือคนละ script กัน ต้องตั้งค่าตัวแปรแบบ Global ตัวแปรแบบ Global นั้นจะต้องใช้รูปแบบบ่งบอก แบบ underscore (\_) ที่วางไว้หน้าชื่อตัว แปรนั้นดังตัวอย่าง

## \_theProject = av.GetProject

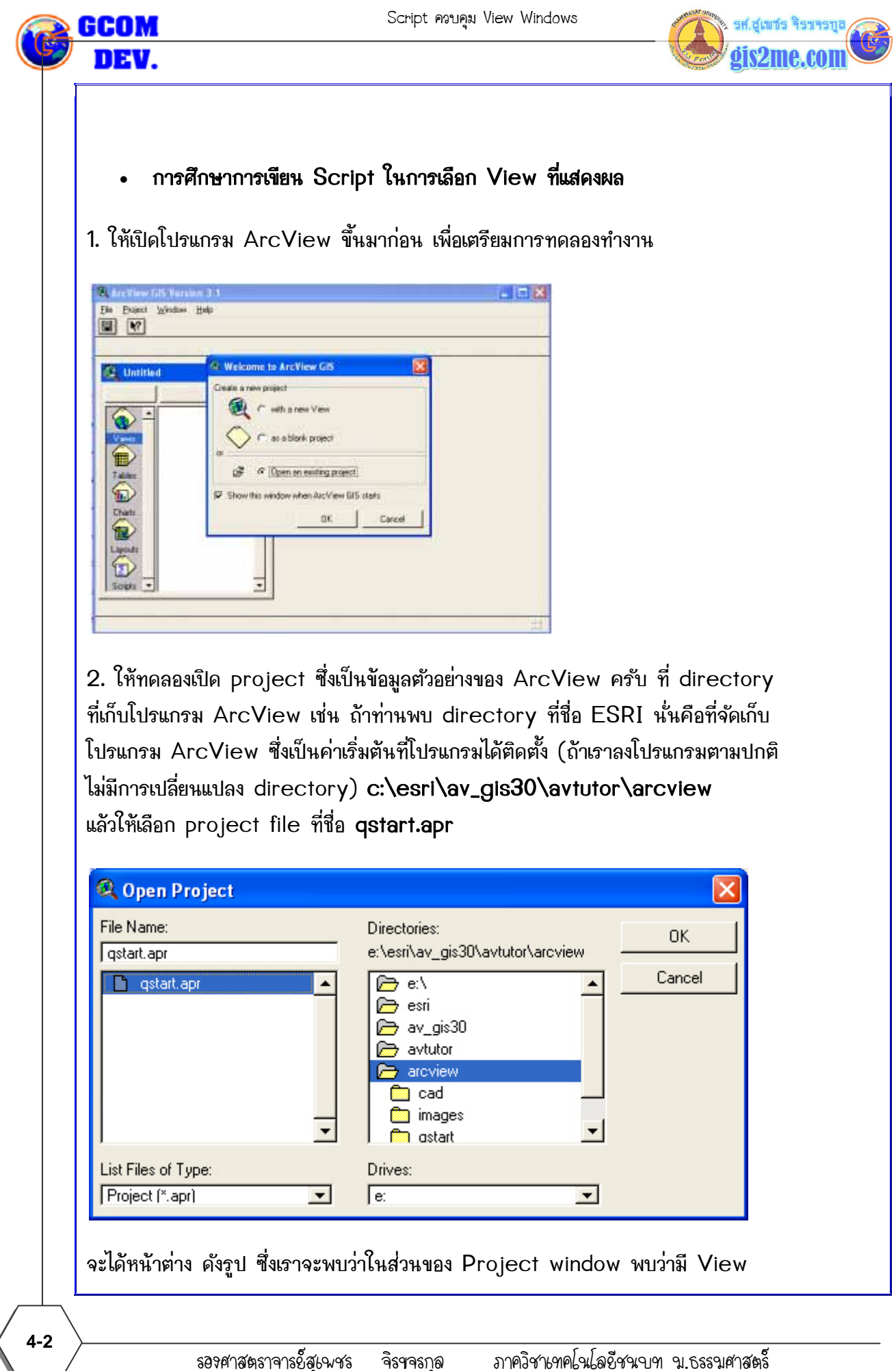

ให้ใช้เพื่อการศึกษาเท่านั้น ( ภาควิชาเทคโนโลยีชนบท คณะวิทยาศาสตร์ ม.ธรรมศาสตร์)

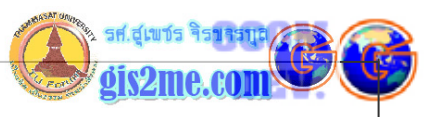

| อยู่ 3 windows คือ Atlanta, United States และ World                                                                                                    |  |
|----------------------------------------------------------------------------------------------------|--|
| C AccView Cit's Version 3.1   Direct Window Help   Rev   Upper: Park   View   View </td <td></td> |  |
| ให้เลือกไปยัง icon ที่ชื่อ Script                                                                                                    |  |
| Scripts                                                                                                    |  |
| เราได้เตรียมพร้อมหน้าต่างของการพิมพ์คำสั่ง และสามารถทำการทดลองในครั้งนี้ได้                                                                                                    |  |
| Script1                                                                                                    |  |
| ให้พิมพ์คำสั่งดังนี้                                                                                                    |  |
| '                                                                                                    |  |
|                                                                                                    |  |

ภาควิชาเทคโนโลยีชนบท น.ธรรมศาสตร์ ବିଶେବଶ୍ମର ให้ใช้เพื่อการศึกษาเท่านั้น ( ภาควิชาเทคโนโลยีชนบท คณะวิทยาศาสตร์ ม.ธรรมศาสตร์)

รองศาสตราจารย์็สุเพชร

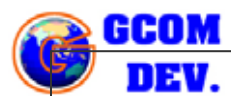

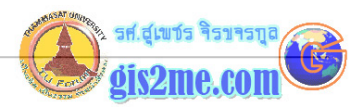

theProject = av.GetProject

aView = MsgBox.ListAssString({"Atlanta","United States","World"},

"เลือก View ที่ต้องการ : ","Country DataBase")

theView = theProject.FindDoc(aView)

theView.GetWin.Open

่กำหนดอ่านค่า Theme ทั้งหมดที่มีใน View window

theThemeList = theView.GetThemes

ำำหนดการ on/off Theme ที่ต่างๆ ทุก Theme ถ้า on ให้ off

for each thm in the Theme List

if (thm.IsVisible) then

thm.SetVisible(false)

else

thm.SetVisible(true)

end ใช้ชุดคำสั่ง if...then...else statement

end ปิดคำสั่ง for each statement

theView.Invalidate

------

4-4

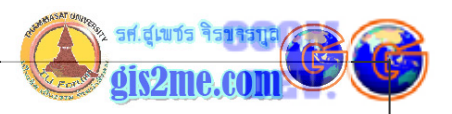

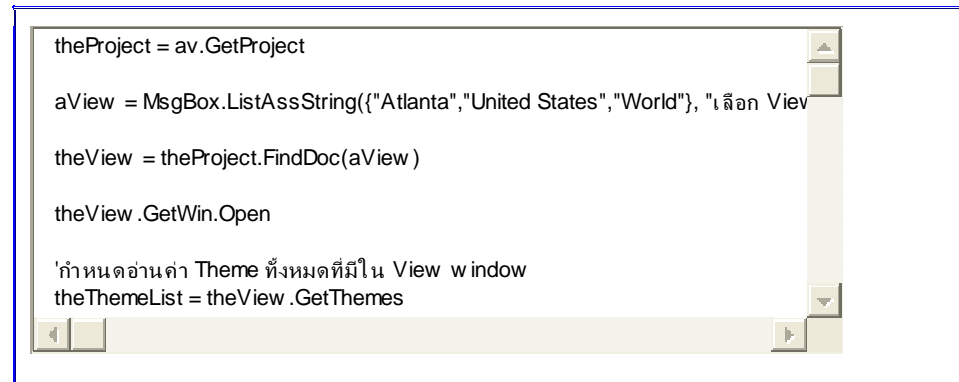

ให้พิมพ์ใน script windows ดังนี้ อาจจะไม่สามารถแสดงผลเป็นภาษาไทยใน windows ได้ ดังนั้นจึงควรแสดงคอมเมนท์หรือคำอธิบายในรูปแบบภาษาอังกฤษจะดีกว่า

# 

## คำอธิบายชุดคำสั่งนี้

ในโปรเจคนี้เราพบว่ามี View อยู่จำนวนหนึ่ง ชื่อว่า Atlanta, United States และ World เรา จึงจะสร้าง dialog box ให้ผู้ใช้โปรแกรมสามารถเลือก view เหล่านั้นได้ 1 view จากนั้นให้ โปรแกรมสามารถทำให้ Theme ที่มีอยู่ทั้งหมดนั้นที่แสดงผล (on) อยู่บน View ให้ปิด (off) แต่ ถ้าปิด (off) อยู่ก็ให้เปิด (on) และในการเรียกใช้งานต้องมีการเรียกใช้ตามลำดับ class (Hierarchy) โดยเราจะต้องเริ่มจากวัตถุที่เป็นโปรแกรมประยุกต์ เรียกว่า av ในบรรทัดแรก

theProject = av.GetProject

เมื่อเราส่ง request ที่ชื่อ GetProject ไปให้กับวัตถุที่ชื่อ av มันจะทำการให้ค่าที่มีอยู่ในปัจจุบัน

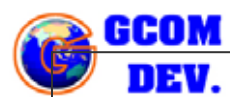

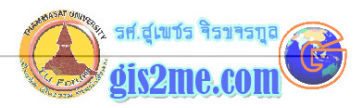

#### นั่นคือ

"qstart.apr" ไปยังตัวแปรที่ชื่อ theProject

aView = MsgBox.ListAssString({"Atlanta","United States","World"},

"เลือก View ที่ต้องการ : ","Country DataBase")

เป็นชุดคำสั่งที่แสดงกล่องข้อความ (Message Box) จะแสดง List ในรูปแบบ string ซึ่ง ประกอบด้วยชื่อ View ทั้งหมดทุกชื่อ ดังนี้ Atlanta, United States และ World ซึ่งผู้ใช้ โปรแกรมจะทำการ click เมาส์เลือกได้เพียง 1 ชื่อจาก List และให้ผลลัพอ์ไปเก็บไว้ในตัวแปรที่ชื่อ aView

theView = theProject.FindDoc(aView)

ตัวแปร aView จึงได้ถ่ายทอดค่ามายังการค้นหา View Document ใน Project ซึ่งจะหา View ที่มีค่าตรงกับ aView ซึ่งรับค่ามา แล้วถ้าพบ ก็ใช้ theView รับค่าตัวแปรนั้น

## theView.GetWin.Open

จากนั้นเมื่อพบแล้วเราสามารถสั่งให้ View Document ที่พบเปิดขึ้นมาโดยให้ request ที่ชื่อ GetWin นั่นคือการรับ Document window และ request ที่สั่งให้ Open

## theThemeList = theView.GetThemes

เป็นการกำหนดการรับค่าชื่อ Theme ทั้งหมดที่มีใน View window เข้าสู่ตัวแปร theThemeList

4-6

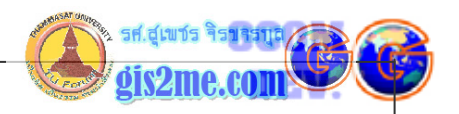

for each thm in the Theme List

if (thm.IsVisible) then

thm.SetVisible(false)

else

thm.SetVisible(true)

end ใช้ชุดคำสั่ง if...then...else statement

end ปิดคำสั่ง for each statement

การใช้รูปแบบคำสั่ง for each เพื่อให้มีการกำหนด on/off Theme ต่างๆ ทุก Theme ที่ on ให้ off หรือที่ off ให้ on

#### theView.Invalidate

และต้องส่งค่า Invalidate ให้กับ View object เพื่อให้ View ทำการวาดแผนที่ใหม่อีกครั้ง (Refresh

เมื่อพิมพ์ครบแล้ว และพอจะเข้าใจคำสั่งต่างๆ ให้เราทำการ compile โปรแกรมนี้ด้วยคำสั่ง compile

✓

จากนั้นเมื่อทำการ Run โปรแกรม

X

จะปรากฎ Dialog box ดังรูป

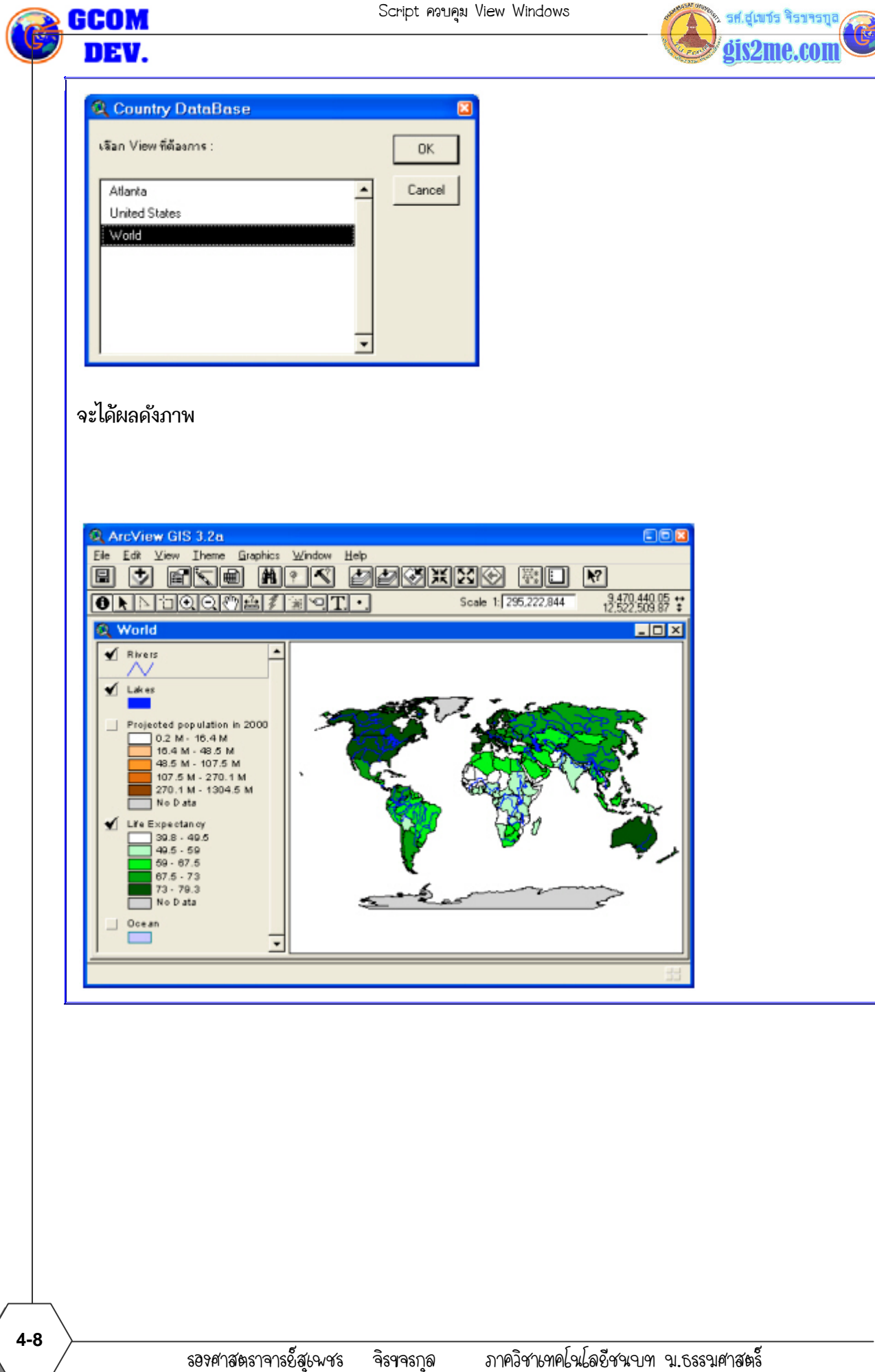